# Install Guide - Setup Wizard - Microsoft Fabric

# WhereScape Enablement Pack for Microsoft Fabric - RED 10.2

This is a guide to installing the WhereScape Enablement Pack for Microsoft Fabric in WhereScape RED10

# **Table of Contents**

- Prerequisites For PostgreSQL Metadata
- Prerequisites For Microsoft Fabric
- Installation Through Setup Wizard
- Upgrade Of Existing Repository
- Post Install Steps Optional
- Source Enablement Pack Support
- Troubleshooting and Tips

# Prerequisites For PostgreSQL Metadata

Before you begin the following prerequisites must be met:

- Create Database and ODBC DSN :
  - Supported\* version of PostgreSQL (PostgreSQL 12 or higher)
    - A database to house the RED Metadata Repository.
    - A database for the Range Table DB (Optional)
    - A database to house scheduler (Optional)
- Software Installations
  - WhereScape RED10 with valid license key entered and EULA accepted
  - ° WhereScape Enablement Pack for target database version RED10
- Windows Powershell (64 bit) version 4 or higher
  - To check Windows Powershell Version:
    - Run below command in Windows Powershell

Get-Host | Select-Object Version

Run below command in Command Prompt

powershell \$psversiontable

Run the following command using PowerShell

The security protocol TLS 1.0 and 1.1 used by PowerShell to communicate with PowerShell gallery has deprecated and TLS 1.2 has been made mandatory

```
[Net.ServicePointManager]::SecurityProtocol = [Net.ServicePointManager]::
SecurityProtocol -bor [Net.SecurityProtocolType]::Tls12
Register-PSRepository -Default -Verbose
Set-PSRepository -Name "PSGallery" -InstallationPolicy Trusted
```

Progress bar placeholder info line

Install-Module -Name PoshProgressBar -SkipPublisherCheck -Force

\*: RED supports the following versions for the metadata repository: PostgreSQL 12 or higher

# **Prerequisites For Microsoft Fabric**

Before you begin the following prerequisites must be met:

For Windows

• Install the latest Azure-CLI package - Latest MSI of the Azure CLI (64-bit)

• For Linux

• Install latest Azure CLI package using command:

```
curl -sL https://aka.ms/InstallAzureCLIDeb | bash
```

1. Open the Command prompt :

```
az login
```

- $^{\circ}$  Login using an Azure account having a Microsoft Fabric subscription
- 1. Create Database and ODBC DSN :
  - Microsoft Fabric
    - At least one schema available to use as a RED Data Warehouse Target
- 2. Python 3.8 or higher
  - Select "Add Python 3.8 to PATH" from installation Window
    - Pip Manager Install with command :

python -m pip install --upgrade pip

\* We recommend using case-insensitive (CI) collations during the creation of your Fabric Warehouse

# Installation Through Setup Wizard

Run Setup Wizard as administrator

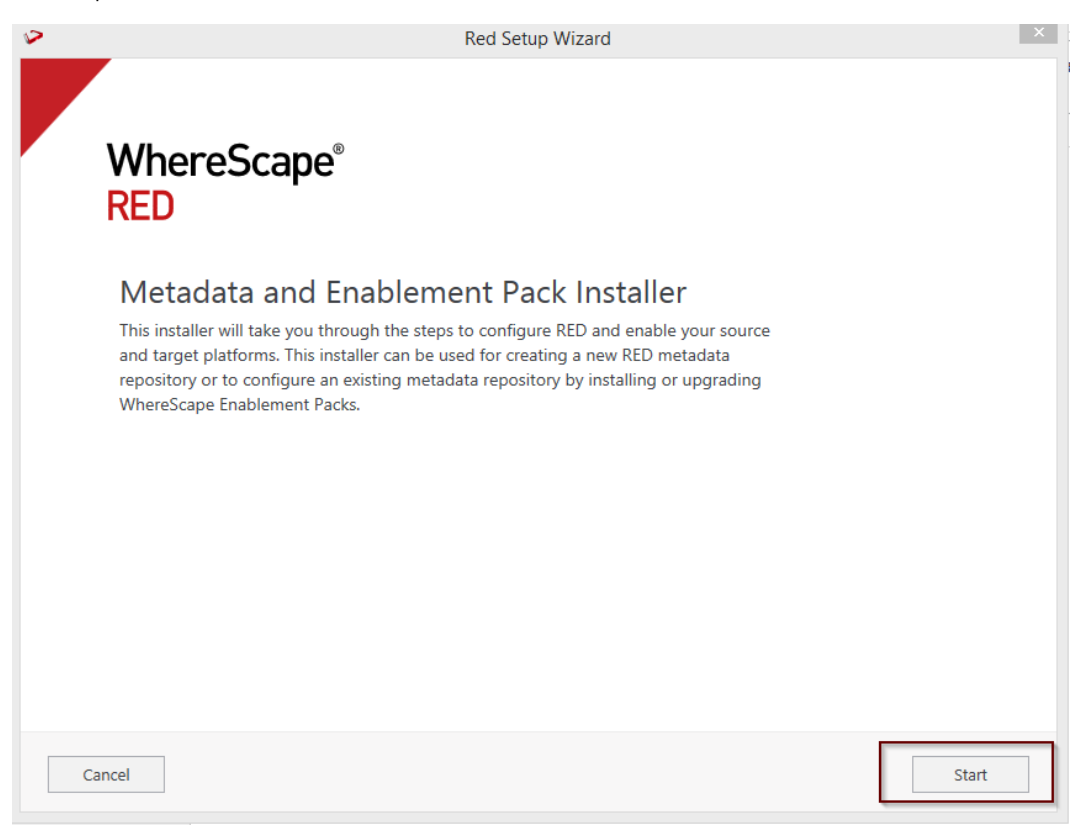

Create new repository or upgrade already existing repository.

| > | Red Setup Wizard                                                                        | × |
|---|-----------------------------------------------------------------------------------------|---|
|   |                                                                                         |   |
|   |                                                                                         |   |
|   | Metadata Repository                                                                     |   |
|   | WhereScape RED requires a PostgreSQL database repository to store its metadata.         |   |
|   | Create a new metadata repository or select an existing metadata repository to continue: |   |
|   |                                                                                         |   |
|   | Create new repository                                                                   |   |
|   | Install the RED metadata, configure connections and install<br>Enablement Packs         |   |
|   | ○ Use existing repository                                                               |   |
|   | Validate/upgrade your RED metadata and install/upgrade<br>Enablement Packs              |   |
|   |                                                                                         |   |
|   |                                                                                         |   |
|   |                                                                                         |   |
|   |                                                                                         |   |
|   |                                                                                         |   |
|   |                                                                                         |   |
|   | Cancel Next                                                                             |   |

Select the created ODBC DSN, input login details with connection string and then select "Validate". Press Next

| ✓ Red Setup Wizard                                                                                                    | ×    |
|----------------------------------------------------------------------------------------------------|------|
|                                                                                                    |      |
|                                                                                                    |      |
| Configure Metadata Database                                                                                                    |      |
| RED will need a database to store information about your data warehouse. Create a database for the R<br>metadata and connect to it here. | ED   |
| Data Source Name REQUIRED                                                                                                    |      |
| test_fb (64-bit) 🗸                                                                                                    |      |
| A Data Source Name created with the ODBC admin tool                                                                                      |      |
| User Name                                                                                                    |      |
|                                                                                                    |      |
| Password                                                                                                    |      |
|                                                                                                    |      |
| Connection String                                                                                                    |      |
| dsn=\$DSN\$;uid=\$USER\$;pwd=\$PASSWORD\$;                                                                                               |      |
| Validate Validated OK                                                                                                    |      |
|                                                                                                    | 2 ~  |
| Cancel Previous                                                                                                    | Next |

Select the directory that contains unzipped Enablement Pack for installation. Press Next

|                                                                                                    |          | >    |
|----------------------------------------------------------------------------------------------------|----------|------|
| WhereScape Enablement Pack<br>Enablement Packs contain complete RED configurations for working with a wide range of data<br>sources and your licensed RED data warehouse platform. In order to use RED you must at leas<br>install the Target Enablement Pack that matches your data warehouse database platform.<br>Additional Enablement Packs can also be installed or upgraded with this installer.<br>Download a <u>WhereScape Enablement Pack</u> from our Support portal and unzip the file to<br>a local directory. | t        |      |
| Select a directory that contains an unzipped Enablement Pack for installation:                                                                                                    |          |      |
| Cancel                                                                                                    | Previous | Next |

Using the check boxed list, include or exclude the components that are to be installed. Press Next

| PRed Se | tup Wizard                                                                                           |        |      | $\times$ |
|---------|----------------------------------------------------------------------------------------------------|--------|------|----------|
|         |                                                                                                    |        |      | $\wedge$ |
|         |                                                                                                    |        |      |          |
|         | G10Nork Related (argeteps)                                                                           |        |      |          |
|         | \RED10_TargetEP_Fabric_                                                                              |        |      |          |
|         | Configure Enablement Pack                                                                            |        |      |          |
|         | Choose to enable only certain components of the database enablement pack or click Next to enable the | m all. |      |          |
|         | ✓ Database Function Set                                                                              | ~      |      |          |
|         |                                                                                                    |        |      |          |
|         | 🗹 Data Type Mappings Set                                                                             | ~      |      |          |
|         | ☑ UI Configurations                                                                                  | ~      |      |          |
|         | ☑ Extended Properties                                                                                | ~      |      |          |
|         | ✓ Host Script Languages                                                                              | ~      |      |          |
|         | ✓ Python Modules                                                                                     | ~      |      | 1        |
|         | ☑ Templates                                                                                          | ~      |      |          |
|         |                                                                                                    |        |      | $\sim$   |
| Ca      | ncel Previous                                                                                        |        | Next |          |

Configure a target connection (example, Data Warehouse) and its target locations.Validate and press ADD.

| ed Setup Wizard                                                                                                    | ×             |
|----------------------------------------------------------------------------------------------------|---------------|
| Connection Name REQUIRED                                                                                                    | ^             |
| Data Warehouse                                                                                                    |               |
| A unique name that identifies this connection                                                                                       |               |
| Data Source Name REQUIRED                                                                                                    |               |
| Fabrics (64-bit) 🗸                                                                                                    |               |
| A Data Source Name created with the ODBC admin tool                                                                                 |               |
| User Name                                                                                                    |               |
|                                                                                                    |               |
| Password                                                                                                    |               |
|                                                                                                    |               |
| Connection String                                                                                                    |               |
| dsn=\$DSN\$;uid=\$USER\$;pwd=\$PASSWORD\$;                                                                                          |               |
| Target Storage Locations REQUIRED         Existing schema (or database names depending on platform) for object storage         Ioad |               |
| + Add another Location                                                                                                    | _             |
| Validate 2 Add                                                                                                    | ~             |
| ancel                                                                                                    | Previous Next |

When done, press ADD and then Press Next to advance.

| 🎾 Red S | etup Wizard                                                   |                           | ×    |
|---------|---------------------------------------------------------------|---------------------------|------|
|         | Add Targets                                                   |                           |      |
|         | Configure the connection where your data warehouse will live. | Added Targets             |      |
|         |                                                               | Data Warehouse<br>Fabrics | х    |
|         | +                                                             |                           |      |
|         | Add another target                                            |                           |      |
| С       | ancel                                                         | Previous                  | Next |

Configure a data source connection (optional) and its target locations. Validate and press ADD. Press Next to advance.

| Red Set                                                                             | up Wizard          |               |     |
|-------------------------------------------------------------------------------------|--------------------|---------------|-----|
|                                                                                     |                    |               |     |
| Add ODBC Sources                                                                    |                    |               |     |
| Add ODBC data sources now or click 'Next' to skip this<br>your sources later in RED | step and configure | Added Sources |     |
| Connection Name                                                                     |                    |               |     |
| A unique name that identifies this connection                                       |                    |               |     |
| Data Source Name                                                                    |                    |               |     |
| A Data Source Name created with the ODBC admin tool                                 | ~ ♡                |               |     |
| User Name                                                                           |                    |               |     |
| Password                                                                            |                    |               |     |
|                                                                                     |                    |               |     |
| Validate                                                                            | Add                |               |     |
|                                                                                     |                    |               |     |
|                                                                                     |                    | _             |     |
| incel                                                                               |                    | Previous      | Nex |

## Review the installation summary and press Install

| Red Setup Wizard                                                                                 |   | × |
|--------------------------------------------------------------------------------------------------|---|---|
|                                                                                                  |   | ^ |
| Summary                                                                                          |   |   |
| Metadata Location                                                                                | ^ |   |
| ODBC Data Source: test_fb                                                                        |   |   |
| ODBC Database: (empty)                                                                           |   |   |
| ODBC User Name:                                                                                  |   |   |
| Connection String: dsn=\$DSN\$;uid=\$USER\$;pwd=\$PASSWORD\$;                                    |   |   |
| RDBMS Type: PostgreSQL                                                                           |   |   |
| Enablement Pack Directory "G:\Work Related\targeteps<br>\RED10_TargetEP_Fabric_beta-240925-1444" | ^ |   |
| Database Functions Set<br>Database Function Sets/Fabric Function Set.xml (49 KB)                 |   |   |
| Data Type Mappings Set                                                                           |   |   |
| Data Type Mappings/Fabric from Fabric.xml (2 KB)                                                 |   |   |
| Data Type Mappings/Fabric from SQL Server.xml (5 KB)                                             |   |   |
| Extended Properties                                                                              |   | ~ |
|                                                                                                  |   | _ |
|                                                                                                  |   |   |

Clicking on the View Logs will take to the installation log. Click on Finish once the installation is completed successfully.

| Red Setup Wizard                                                                                                    |                    |                       |               |        |  |
|----------------------------------------------------------------------------------------------------|--------------------|-----------------------|---------------|--------|--|
| WhereScape®                                                                                                    |                    |                       |               |        |  |
| RED                                                                                                    |                    |                       |               |        |  |
| Your WhereScape RED repository was successfully configured!<br>Note: Some Enablement Pack installations require further configuration steps once in RED.<br>When required this additional configuration will start automatically within RED after log in. |                    |                       |               |        |  |
| ☑ Launch RED                                                                                                    |                    |                       |               |        |  |
| View Logs                                                                                                    |                    |                       |               | Finish |  |
| Login to WhereScape RED.                                                                                                    |                    |                       |               |        |  |
|                                                                                                    |                    |                       | x             |        |  |
|                                                                                                    |                    | REPOSITORY LOGI       | N             |        |  |
| Where Scape <sup>®</sup>                                                                                                    | Data Sources:      | test_fb (64-bit)      | -             |        |  |
|                                                                                                    | Profile:           |                       | $\sim$        |        |  |
| RED                                                                                                    | Database Login ID: |                       |               |        |  |
|                                                                                                    | Password:          |                       |               |        |  |
| Version 10.2.0.0 by WhereScape, Inc.<br>Copyright © 2024                                                                                                    | Connection String: | asn=\$DSN\$;uid=\$USI | =rt\$;pwa=\$P |        |  |
| Licensed to Data Entrega Partner License Expires 31 DEC 2                                                                                                    | 2024               | METADATA REPOSITORY   |               |        |  |
|                                                                                                    | RED User Name:     | CONNECT CANCEL        | HELP          |        |  |

Note: There is a post-install script that will run at the first login to RED10 to complete the post setup wizard installation process. You will be directed to below PowerShell window which will give brief explanation about post installation process.

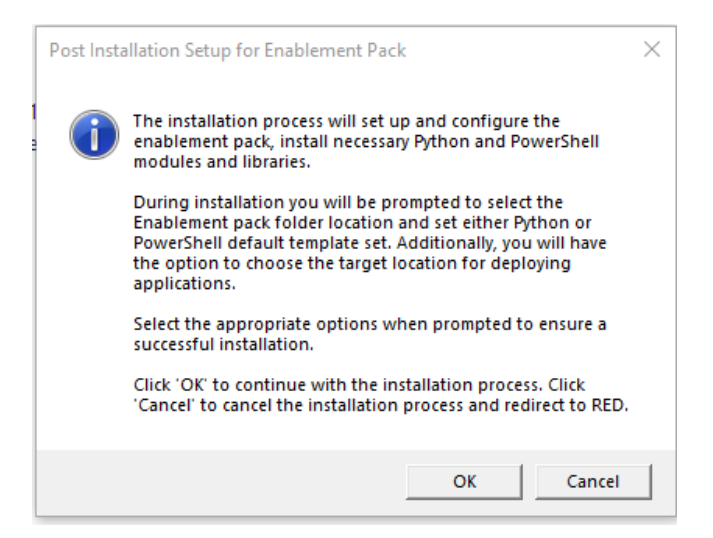

Press OK to start the post installation. If pressed Cancel installation will stop and user will be directed to RED.

The user will be directed to the window below, where they have to select the target connection to be configured. Additionally, by deselecting the provided options, the user can choose not to install a particular option. "Reset Extended Properties" is deselected by default.

| Target Connection                   | -         |        | ×  |
|-------------------------------------|-----------|--------|----|
| Select the target connection to co  | nfigure   |        |    |
|                                     |           |        | •  |
| Select suitable boxes to install se | elected o | ptions |    |
| Options Configuration               |           |        |    |
| Deployment Applications             |           |        |    |
| V Python Libraries                  |           |        |    |
| Powershell Modules                  |           |        |    |
| Reset Extended Properties           |           |        |    |
| ОК                                  |           | Cance  | el |

You will be directed to below PowerShell window. Provide the directory that contains unzipped Enablement Pack.

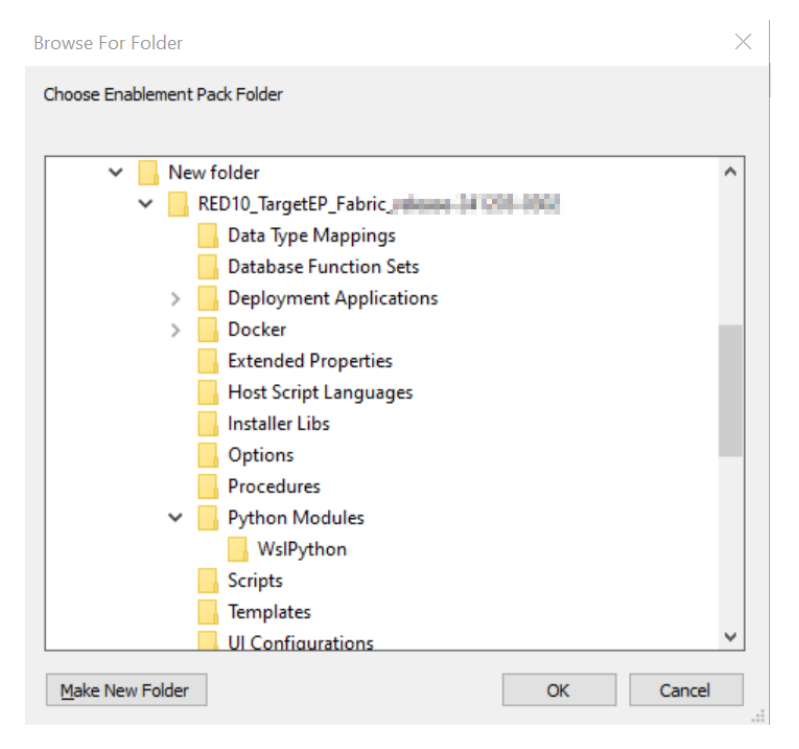

### Press OK

The user will be directed to the window below, where they have to select the Create new profile or use existing one option.

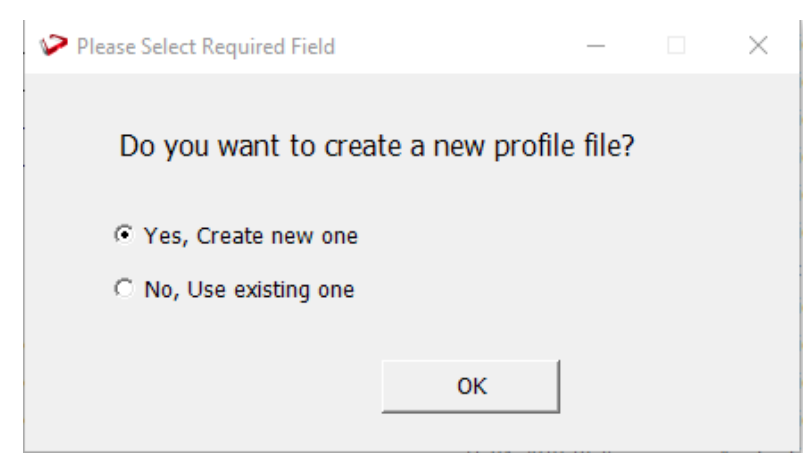

Note: For fresh installation RED will create profile file with same name as DSN, which the user can use or choose to create new profile file.

#### Press Ok.

For "Yes, Create new one" option , user will be directed to the window below.

| Target Connection Det | tails                       | _         |         | $\times$                         |
|-----------------------|-----------------------------|-----------|---------|----------------------------------|
| Enter Details For D   | ata Warehouse               |           |         |                                  |
| User ID               |                             |           |         |                                  |
| Password              |                             |           |         |                                  |
| Connection String     | DSN=\$DSN\$;UID=\$USER\$;PW | /D=\$PASS | WORD\$; | ^                                |
| DSN                   |                             |           |         | <ul> <li>✓</li> <li>✓</li> </ul> |
|                       | ,                           |           |         |                                  |
|                       | ОК                          |           |         |                                  |
|                       |                             |           |         |                                  |

Note: User can use default connection string or input new one.

Press OK

The user will be directed to the window below, where user can add profile name.

| 🎾 Profile File Name          | _        | $\times$ |
|------------------------------|----------|----------|
| Please enter the profile fil | le name: |          |
|                              |          |          |
|                              | ок       | /        |

### Press Ok.

The below pop up will come to confirm the user that profile is created at that location

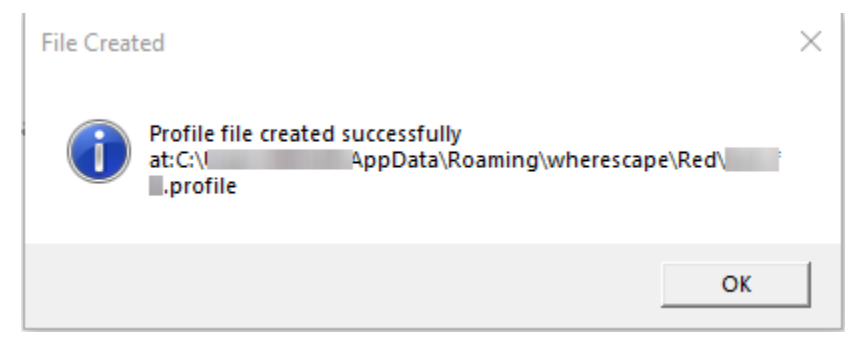

### Press OK.

If the user choose "No, Use existing one" option.

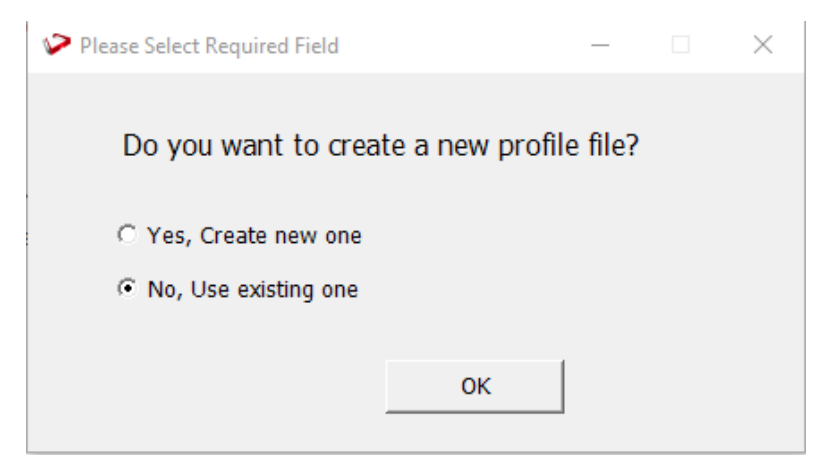

### Press OK

The user will be directed to the window below ,where user can select the exiting profile file.

| Select the Profile File |    | - | $\times$ |
|-------------------------|----|---|----------|
| 1profile                |    |   | •        |
|                         | ОК |   |          |

### Press OK.

The progress bar will show the post installation progress.

| Post-Installation Steps                            | _ | $\times$ |
|----------------------------------------------------|---|----------|
|                                                    |   | _        |
| 25%                                                |   |          |
| Enablement Pack Setup                              |   |          |
| Setting extended properties and windows connection |   |          |
|                                                    |   |          |

User will have to choose the schema for the target setting that were provided. One pop up will come for setting default target schema for Date Dimension.

| 🎾 Select Target Name      | _            |            | $\times$ |
|---------------------------|--------------|------------|----------|
| Please select target name | e to install | Date Dimer | ision:   |
| load                      |              |            | •        |
| (                         | ЭК           | Cancel     |          |

After selecting the target schema progress bar will show the progress for the installation and once it's completed, you will get the below pop up.

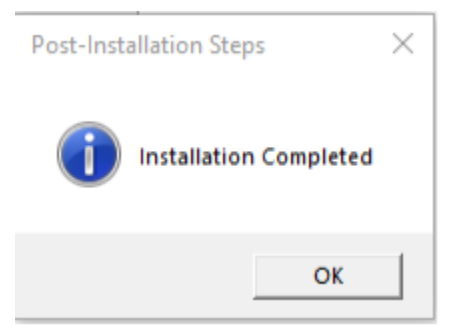

### After pressing OK RED10 will open automatically.

| Development     | ▼₽× | Object Results                                                                                                    |
|-----------------|-----|----------------------------------------------------------------------------------------------------|
| > 🗂 All Objects |     |                                                                                                    |
|                 |     |                                                                                                    |
|                 |     |                                                                                                    |
|                 |     |                                                                                                    |
|                 |     |                                                                                                    |
|                 |     |                                                                                                    |
|                 |     |                                                                                                    |
|                 |     | Results 🔍 🗐 🗐                                                                                                    |
|                 |     | Object Message ^                                                                                                    |
|                 | 0   | wsl_post_i ptions\templateRoutine_py.objtype" was imported and 52 definitions were                                    |
|                 | (   | wsl_post_i inserted into test_fb [test_fb] (64bit)                                                                    |
|                 | 0   | vsl_post_i 401 Success options:import The file "G:\Work<br>Related\targeteps\RED10_TargetEP_Fabric_beta-240925-1444\O |
|                 | (   | wsl_post_i ptions\Options.xml" was read and inserted into test_fb [test_fb] (64bit)                                   |
|                 | (   | wsl_post_i 601 Success deployment:deploy Application Deployment Complete                                              |
|                 |     | wsl_post_i 700 Success Execute-SQL-Block (Execute SQL Queries from ODBC connection to: test_fb)                       |
|                 |     | wsl_post_i                                                                                                    |
|                 |     | wsl_post_i                                                                                                    |
|                 | (   | wsl_post_i Installer log saved to file: C:\Users\INDIAN\AppData\Local\Temp\WsEnablementPackInstall_0927045059.log     |
|                 | 6   | L wsl_post_i Post installation steps are completed. Please restart RED once to continue                               |
|                 |     | •                                                                                                    |

User will need to refresh the All Objects tree once.

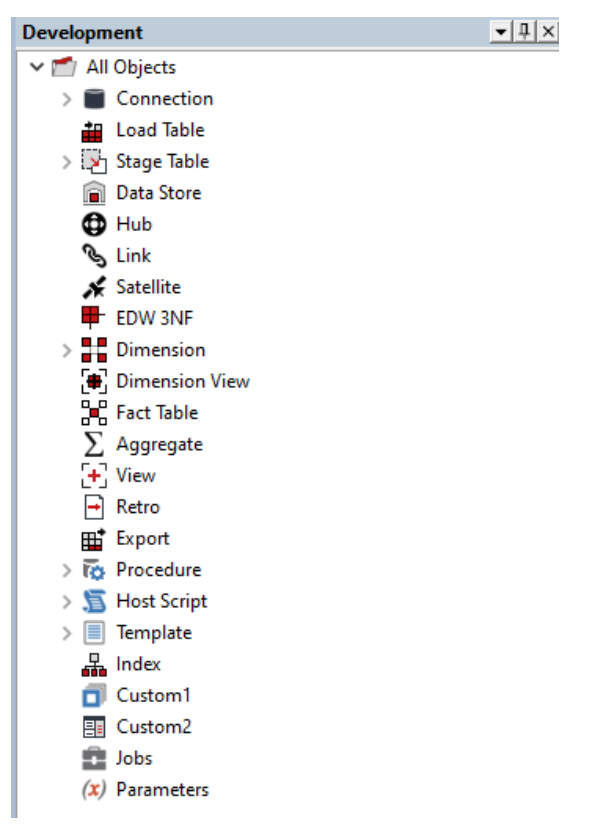

# **Upgrade Of Existing Repository**

For upgrade of existing repository

• From host script set script type of wsl\_post\_install\_enablement\_pack as Auto Execute - PowerShell Script

| Host Script wsl_post_ins | tall_enablement_pack                |                                                |             | ×                            |
|--------------------------|-------------------------------------|------------------------------------------------|-------------|------------------------------|
| Properties               | Name:                               | wsl_post_install_enablement_pack               | Type: A     | uto Execute - PowerShell : 🗸 |
| Notes                    | Purpose:                            | This script was inserted by WhereScape RED CLI |             | ~                            |
|                          |                                     |                                                |             | ~                            |
|                          | Owner:                              | WhereScape RED CLI                             | Delete Lock |                              |
|                          | Last Update By:                     |                                                |             |                              |
|                          | Connection Name:                    | ~                                              | ]           |                              |
|                          | Edit Lock<br>Locked For Edit By:    |                                                |             |                              |
|                          | Edit Lock Reason<br>or Last Update: | New Script                                     |             | ~                            |

#### **Guide for setting Fabric Data Factory Pipeline**

#### The EP contains 2 load templates:

- 1. wsl\_fabric\_pyscript\_load will support load for Database, OneLake and traditional file parser.
- wsl\_fabric\_pyscript\_load\_df template is for FDF and does not support XML and JSON file in this release.

#### Fabric Data Factory Guide using load\_df template:

In Fabric Data Factory, currently only OneLake sources are supported. When creating a connection to browse files, the Lakehouse name must be specified in the source connection. After browsing the connection and selecting a file, dragging the table will automatically populate the source properties. Two additional extended properties are specifically available for pipelines: "Recreate Pipeline on run" and "Pipeline Timeout Duration."

Setting "Recreate Pipeline on run" to "True" ensures that a new pipeline is created each time the job is executed, with any existing pipeline with same name being deleted beforehand. If set to "False," the existing pipeline remains intact, and only the execution is performed. However, if a pipeline fails due to a data type issue or any other property-related problem, the pipeline must be deleted and recreated, as the pipeline's JSON code cannot be modified when the "Recreate Pipeline on run" property is set to "False". The default to this property is set to "True" in the script.

Whenever the Pipeline is created and data is loaded to the table, changing the Extended property to "False" will keep that existing pipeline as it is and act as a starting point for other operations which can be done.

| erties          | 50 \$i                    |                                           |  |
|-----------------|---------------------------|-------------------------------------------|--|
| et Settings     | 4 General                 |                                           |  |
| ne Templates    | Debug Mode                | FALSE                                     |  |
| ided Properties | Unload Delimiter          |                                           |  |
|                 | Unicode Support           | TRUE                                      |  |
| 5               | Split File Threshold      | 10000                                     |  |
|                 | Unload Enclosed By        | •                                         |  |
|                 | Unload Escape Character   | #                                         |  |
|                 | Blob Storage Account      |                                           |  |
|                 | Blob Storage Container    |                                           |  |
|                 | Blob Storage SAS Key      |                                           |  |
|                 | Export Single File        |                                           |  |
|                 | Recreate Pipeline On Run  |                                           |  |
|                 | Pipeline Timeout Duration |                                           |  |
|                 |                           |                                           |  |
|                 | BUILD_NAME                | RED10_TargetEP_Fabric_release-240930-1947 |  |
|                 | BUILD_NAME                | RED10_TargetEP_Fabric_release-240930-1947 |  |

The second property, "Pipeline Timeout Duration," is responsible for monitoring the pipeline once it is executed. By default, the timeout is set to 120 minutes in script. If the execution exceeds this duration, the pipeline will continue running in the background, but RED will notify the user that the pipeline is still in progress. At this point, the user can monitor the pipeline through the Fabric portal. It's important to note that even if the timeout is set to 120 minutes, if the job completes in a shorter time—such as within a minute or two—RED will mark the job as successful and display the result in the result pane accordingly

| arget Settings<br>outine Templates<br>xtended Properties | General     Debug Mode     Unload Delimiter     Unicode Support     Split File Threshold     Unload Enclosed By     Unload Escape Character     Blob Storage Account     Blob Storage Container     Blob Storage Container     Blob Storage File     Recreate Pipeline On Run | FALSE     TRUE 10000 #                                                                                                    |                                |
|----------------------------------------------------------|----------------------------------------------------------------------------------------------------|----------------------------------------------------------------------------------------------------|--------------------------------|
| outine Templates<br>xtended Properties                   | Debug Mode<br>Unload Delimiter<br>Unicode Support<br>Spilt File Threshold<br>Unload Enclosed By<br>Unload Escape Character<br>Blob Storage Account<br>Blob Storage Container<br>Blob Storage SAS Key<br>Export Single File<br>Recreate Pipeline On Run                        | FALSE   TRUE 10000 - #                                                                                                    |                                |
| otended Properties                                       | Unicad Delimiter<br>Unicode Support<br>Spili File Threshold<br>Unicad Enclosed By<br>Unicad Escape Character<br>Blob Storage Account<br>Blob Storage SAS Key<br>Export Single File<br>Recreate Pipeline On Run                                                                | FILCE<br>I<br>TRUE<br>10000<br>-<br>#                                                                                                    |                                |
| otes                                                     | Unicode Support<br>Split File Threshold<br>Unload Enclosed By<br>Unload Escape Character<br>Blob Storage Account<br>Blob Storage SAS Key<br>Export Single File<br>Recreate Pipeline On Run                                                                                    | TRUE<br>10000<br>-                                                                                                    |                                |
| otes                                                     | Spiit File Threshold<br>Unload Enclosed By<br>Unload Escape Character<br>Blob Storage Account<br>Blob Storage Container<br>Blob Storage SAS Key<br>Export Single File<br>Recreate Pipeline On Run                                                                             | 10000<br>-<br>#                                                                                                    |                                |
|                                                          | Unioad Enclosed By<br>Unioad Escape Character<br>Blob Storage Account<br>Blob Storage Container<br>Blob Storage SAS Key<br>Export Single File<br>Recreate Pipeline On Run                                                                                                    |                                                                                                    |                                |
|                                                          | Unload Escape Character<br>Blob Storage Account<br>Blob Storage Container<br>Blob Storage SAS Key<br>Export Single File<br>Recreate Pipeline On Run                                                                                                    | ¢                                                                                                    |                                |
|                                                          | Blob Storage Account<br>Blob Storage Container<br>Blob Storage SAS Key<br>Export Single File<br>Recreate Pipeline On Run                                                                                                    |                                                                                                    |                                |
|                                                          | Blob Storage Container<br>Blob Storage SAS Key<br>Export Single File<br>Recreate Pipeline On Run                                                                                                    |                                                                                                    |                                |
|                                                          | Blob Storage SAS Key<br>Export Single File<br>Recreate Pipeline On Run                                                                                                    |                                                                                                    |                                |
|                                                          | Export Single File<br>Recreate Pipeline On Run                                                                                                    |                                                                                                    |                                |
|                                                          | Recreate Pipeline On Run                                                                                                    |                                                                                                    |                                |
|                                                          |                                                                                                    |                                                                                                    |                                |
|                                                          | Pipeline Timeout Duration                                                                                                    |                                                                                                    |                                |
|                                                          | BUILD NAME                                                                                                    | RED10 TargetEP Fabric release-240930-1947                                                                                                    |                                |
|                                                          |                                                                                                    |                                                                                                    |                                |
|                                                          | Pipeline Timeout Duration<br>Specifies the timeout period (in r<br>message will be generated. For e<br>minutes.                                                                                                    | minutes) to monitor the running pipeline. If the pipeline status isn't updated within the set d<br>example, if set to 5, it will check the pipeline's status for 5 minutes before issuing a timeout. | uration, a time<br>Default 120 |

There can be issues with data types when loading data through Fabric Data Factory. In such cases, the Fabric pipeline will display an error, suggesting using varchar(8000) for the affected column (e.g., ""). The user should update the column's data type to match the recommendation from Data Factory. After making the changes, the table should be recreated, the script regenerated, and the pipeline executed again with the extended property "Recreate Pipeline on run" set to "True" or left blank

# **Post Install Steps – Optional**

If you used the script Setup Wizard for installation then the following optional post install steps are available.

## **Configure Connections**

These connections added that will optionally require your attention:

- 1. Connection: Data Warehouse ('Fabrics')- This connection was setup as per parameters provided in Setup Wizard
  - a. open Properties and click derive button for Database Host/Server and Database ID.
    - b. open it's properties and check extended properties tab, set it up for Blob Storage Account, Blob Storage Container and Blob Storage SAS Key
- 2. Connection: 'Database Source System' this connection was setup as an example source connection,
  - a. open its properties and set it up for a source DB in your environment
  - b. or you can remove it if not required

### **Enable Script Launcher Toolbar**

There are a number of stand-alone scripts which provide some features such as "Ranged Loading", these scripts have been added to the Script Launcher menu but you will need to enable the menu toolbar item to see them.

To enable the Script Launcher menu in RED: Select menu item 'Home->Script Launcher'

# Source Enablement Pack Support

| Source Pack<br>Name             | Supported By<br>Microsoft Fabric | Supported Features                                                                         | Prerequisites/Permissions Required for<br>Microsoft Fabric |
|---------------------------------|----------------------------------|--------------------------------------------------------------------------------------------|------------------------------------------------------------|
| Google Cloud Storage            | Yes                              | Download to local and load                                                                 | None                                                       |
| Azure Data Lake<br>Storage Gen2 | Yes                              | Download to local and load                                                                 | None                                                       |
| Amazon S3                       | Yes                              | Download to local and load                                                                 | None                                                       |
| Windows Parser                  | Yes                              | Load Template, Source Properties will have option to select parser type to load the files. | Refer to Windows Parser Guide                              |
| Azure One Lake                  | Yes                              | Download to local and load                                                                 | Refer to Windows Parser Guide                              |

# **Troubleshooting and Tips**

## **Run As Administrator**

Press the Windows Key on your keyboard and start typing cmd.exe, when the cmd.exe icon shows up in the search list right click it to bring up the context menu, select "Run As Administrator"

Now you have an admin prompt navigate to to the folder where you have unpacked your WhereScape Red Enablement Pack to using the 'cd' command:

C:\Windows\system32> cd <full path to the unpacked folder>

Run batch (.bat) scripts from the administrator prompt by simply typing the name at the prompt and hit enter, for example:

C:\temp\EnablementPack>install\_WsIPowershell\_Modules.bat

Run Powershell (.ps1) scripts from the administrator prompt by typing the Powershell run script command, for example:

C:\temp\EnablementPack>Powershell -ExecutionPolicy Bypass -File .\Setup\_Enablement\_Pack.ps1

Notes: In the event you can not bypass the Powershell execution policy due to group policies you can instead try "-ExecutionPolicy RemoteSigned" which should allow unsigned local scripts.

## **Windows Powershell Script Execution**

On some systems Windows Powershell script execution is disabled by default. There are a number of workarounds for this which can be found by searching the term "Powershell Execution Policy".

Here is the most common workaround which WhereScape suggests, which does not permanently change the execution rights:

Start a Windows CMD prompt as Administrator, change directory to your script directory and run the WhereScape Powershell scripts with this command:

cmd:>Powershell -ExecutionPolicy Bypass -File .\<script\_file\_name.ps1>

### **Re-install Python Libraries**

Press the Windows Key on your keyboard and start typing cmd.exe, when the cmd.exe icon shows up in the search list right click it to bring up the context menu, select "Run As Administrator"

Now you have an admin prompt navigate to to the folder where you have unpacked your WhereScape Red Enablement Pack to using the 'cd' command:

C:\Windows\system32> cd <full path to the unpacked folder>

Run batch (.bat) scripts from the administrator prompt by simply typing the name at the prompt and hit enter, for example:

C:\temp\EnablementPack>uninstall\_WslPython\_Modules.bat

For installation of Python libraries there are two methods

• Method 1

Press the Windows Key on your keyboard and start typing cmd.exe, when the cmd.exe icon shows up in the search list right click it to bring up the context menu, select "Run As Administrator"

Now you have an admin prompt navigate to to the folder where you have unpacked your WhereScape Red Enablement Pack to using the 'cd' command:

C:\Windows\system32> cd <full path to the unpacked folder>

Run batch (.bat) scripts from the administrator prompt by simply typing the name at the prompt and hit enter, for example:

C:\temp\EnablementPack>install\_WslPython\_Modules.bat

Method 2

Press the Windows Key on your keyboard and start typing cmd.exe, when the cmd.exe icon shows up in the search list right click it to bring up the context menu, select "Run As Administrator"

Now you have an admin prompt navigate to to the folder where you have unpacked your WhereScape Red Enablement Pack to using the 'cd' command:

C:\Windows\system32> cd <full path to the unpacked folder>

Run the below command

python -m pip install -r requirements.txt

## For upgrade of existing repository

| 8                               | An Error Occurred                                                                                                    | × |
|---------------------------------|----------------------------------------------------------------------------------------------------|---|
| Enab                            | olement Pack Failure                                                                                                    |   |
| The scrip<br>"PowerS<br>PowerSh | ot wsl_post_install_enablement_pack already exists as type<br>hell (64-bit)". Cannot change it to type "Auto Execute -<br>nell". |   |
|                                 | Export To Clipboard Close                                                                                                    |   |

In upgrade of exiting repository if the user gets above error then it means the script type of *wsl\_post\_install\_enablement\_pack* is set to PowerShell(64bit) change the script type to Auto Execute-PowerShell before upgrade or manually run the *wsl\_post\_install\_enablement\_pack* script from host script from RED after upgrade.

# If a valid RED installation can not be found

If you have RED 10.x or higher installed but the script (Setup\_Enablement\_Pack.ps1) fails to find it on you system then you are most likely running PowerShell (x86) version which does not show installed 64 bit apps by default. Please open a 64 bit version of Powershell instead and re-run the script

# Table name should be given in lowercase only

While loading the table, the table name should be given in lowercase, for example, load\_tablename; otherwise, loaded data will now get displayed.